# 在PCCE 12.5上配置CVP智慧許可證並對其進行 故障排除

### 目錄

<u>簡介</u> <u>必要條件</u> <u>需求</u> <u>採用元件</u> <u>背景資訊</u> <u>PCCE智慧許可證12.5</u> <u>與PCCE 12.5整合時用於CVP 12.5的智慧許可證</u> <u>驗證</u> <u>疑難排解</u> <u>憑證</u> <u>令牌故障</u>

## 簡介

本檔案介紹如何使用Packaged Contact Center Enterprise(PCCE)12.5和Customer Voice Portal(CVP)12.5設定和上傳智慧授權。

## 必要條件

- PCCE 12.5
- CVP 12.5

### 需求

思科建議您瞭解以下主題:

- PCCE 12.5
- CVP 12.5
- PCCE單一玻璃板(SPOG)

### 採用元件

本文中的資訊係根據以下軟體和硬體版本:

- PCCE 12.5
- CVP 12.5

本文中的資訊是根據特定實驗室環境內的裝置所建立。文中使用到的所有裝置皆從已清除(預設))的組態來啟動。如果您的網路運作中,請確保您瞭解任何指令可能造成的影響。

## 背景資訊

思科智慧軟體許可是一種靈活的軟體許可模式,可簡化您整個組織啟用和管理思科軟體許可證的方式。PCCE 12.5需要智慧許可證。此外,CVP 12.5與PCCE 12.5整合時還需要通過PCCE SPOG上 傳智慧許可證。

## PCCE智慧許可證12.5

在PCCE 12.5中註冊智慧許可證的步驟:

1.登入到SPOG。在Overview中,選擇Infrastructure Settings,然後選擇License Management,如 下圖所示;

### Overview

| Infrastructure Settings                    |
|--------------------------------------------|
|                                            |
| License Management<br>Device Configuration |
|                                            |
| Peripheral Gateways                        |
| Log Collection                             |
| Deployment Settings                        |
| Command Execution Pane                     |

2.檢查傳輸設定,確保此產品例項能夠與思科通訊。本檔案使用HTTP/HTTPS代理。確保新增適當 的值,然後選擇「儲存」。

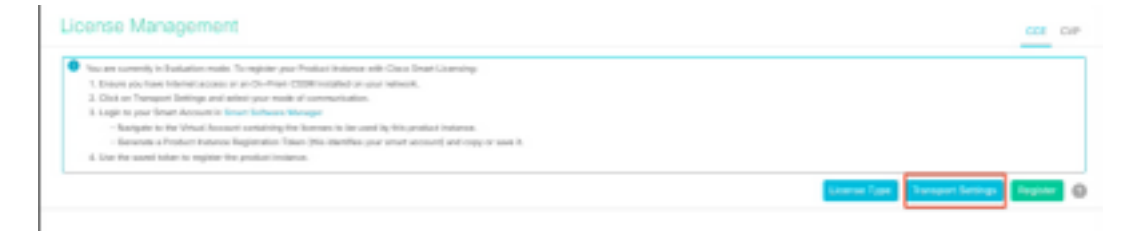

| Smart Call Horn               | e, so any changes made here will apply to other features using this service. |
|-------------------------------|------------------------------------------------------------------------------|
| Direct - Pro                  | duct communicates directly with Cisco's Licensing servers                    |
| URL                           | https://tools.cisco.com/its/service/oddce/services/DDCEService               |
| URL                           |                                                                              |
|                               | 'S Proxy - Send data via intermediate HTTP or HTTPS proxy                    |
| <ul> <li>HTTP/HTTP</li> </ul> |                                                                              |
| HTTP/HTTP<br>Hostname         | Port*                                                                        |

**3.根**據智慧帳戶的訂購,請在「許可證型別」下選擇適當的選項。 已選擇文檔「Flex license」。確 保選擇適當並選擇儲存。

| Select License | Туре |                   | ×          |
|----------------|------|-------------------|------------|
| Flex License   |      | Perpetual License |            |
|                |      |                   |            |
|                |      |                   |            |
|                |      |                   |            |
|                |      | Ca                | ancel Save |
|                |      | <br>·             | _          |

4.註冊需要令牌。在這個階段,必須有一個智慧帳戶可供登入<u>Cisco Software Central</u>。
5.選擇「智慧軟體許可」。

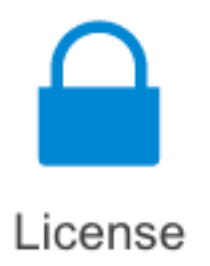

#### Traditional Licensing

Generate and manage PAK-based and other device licenses, including demo licenses

Smart Software Licensing Track and manage Smart Software Licenses.

#### Enterprise Agreements

Generate and manage licenses from Enterprise Agreements.

#### View My Consumption

View all my customers based on smart accounts

### **6.選擇**「庫存」,然後選擇適當的虛擬帳戶。

Cisco Software Central > Smart Software Licensing

#### Smart Software Licensing

| Alerts Inven | tory Convert | to Smart Licensing   Re | ports   Preference | ces   On-Prem Accounts   Activity |
|--------------|--------------|-------------------------|--------------------|-----------------------------------|
| Virtual Acc  | ount:        |                         |                    |                                   |
| General      | Licenses     | Product Instances       | Event Log          |                                   |

7.若要生成令牌,請選擇「常規」。然後選擇New Token,輸入詳細資訊,選擇Create Token。選 擇操作,然後選擇複製,複製令牌。

| Smart Software Licensing                              |                                                                                                    |                                                                                   |                                                                                                    | Foodback Buggert Help                         |
|-------------------------------------------------------|----------------------------------------------------------------------------------------------------|-----------------------------------------------------------------------------------|----------------------------------------------------------------------------------------------------|-----------------------------------------------|
| Aints   Investory   Convertio Smart Learning   Report | Create Registration                                                                                                   | Token                                                                             |                                                                                                    | • ×                                           |
| Virtual Account: EFT_PCCE *                           | This will should a token that is the Smart Licensing configuration                                                    | used to register product<br>ion for your products or                              | instances, so that they can use loanses from this vi<br>d enter the token, to nighter them with the virtual ac | hail account. Once its provided, go to pount. |
| General Licenses Product Instances                    | Wroal Account:                                                                                                    |                                                                                   |                                                                                                    |                                               |
|                                                       | Description :                                                                                                    | Description                                                                       |                                                                                                    |                                               |
| Virtual Account                                       | <ul> <li>Expire After:</li> </ul>                                                                                     | -                                                                                 | Detys                                                                                                    |                                               |
| Description:                                          |                                                                                                    | Johnson 1 - 265                                                                   | 20 days recordeneeded                                                                                          |                                               |
| Detail: Wrtail Account. No                            | Max. Number of Uses:                                                                                                  | _                                                                                 |                                                                                                    |                                               |
|                                                       |                                                                                                    | The loken will be expired when either the expirator or the maximum uses is mached |                                                                                                    |                                               |
| Product Instance Registration Tokens                  | Monatorial Registration (planta)     D Alter optic control of Successful on the products registrated with this token. |                                                                                   |                                                                                                    |                                               |
| New Toker                                             |                                                                                                    |                                                                                   |                                                                                                    | Create Sken                                   |

| Actions   |  |
|-----------|--|
| Actions 👻 |  |
| Сору      |  |
| Download  |  |
| Revoke    |  |

#### **8.在**SPOG \ License Management上,選擇「註冊」,然後輸入令牌到「智慧許可產品註冊」,然 後選擇「註冊」。

| Smart Licensing Product Registration                                                                                           | ×                                                                  |
|----------------------------------------------------------------------------------------------------|--------------------------------------------------------------------|
| A Product license type chosen is Flex License . Ensure the license type at the time of purchase to avoid product going         | at chosen license type matches with<br>out of compliance.          |
| Ensure that you have connectivity to the URL specified in you<br>requires internet access. See the online help for registering | ur Smart Call Home settings. By default this<br>to a On-Prem CSSM. |
| To register the product for Smart Software Product registrati<br>Token generated from Smart Software Manageror your On-F       | ion, paste the Product Instance Registration<br>Prem CSSM          |
| Paste the Token here                                                                                                    |                                                                    |
| Reregister this product instance if already registered                                                                         | Reported Count                                                     |
|                                                                                                    |                                                                    |
| CCE Flex Premium Seal                                                                                                    | Cancel Register                                                    |

9.註意註冊狀態為「已註冊」,許可證授權狀態為「已授權」。

| Smart Licensing Status        |            |
|-------------------------------|------------|
| Registration Status:          | Registered |
| License Authorization Status: | Authorized |

## 與PCCE 12.5整合時用於CVP 12.5的智慧許可證

PCCE 12.5的CVP 12.5沒有「操作」、「管理」、「維護和調配」頁面(OAMP);因此,在12.5版中 ,CVP的智慧許可證也在PCCE SPOG中註冊。註冊CVP 12.5智慧許可證的步驟:

1.在SPOG \ License Management中,選擇CVP,如下圖所示。

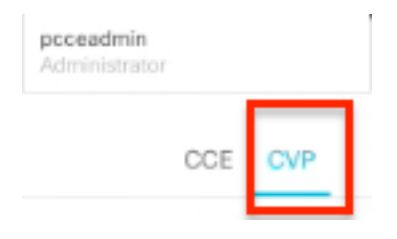

2.在Device Name下,選擇CVP節點。

## License Management

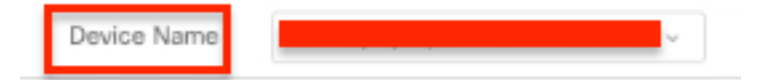

**附註**:如果您看到錯誤「The requested page cannot be displayed. Contact the System Administrator if the problem re持續存在」。確保在AW中上傳各自CVP節點的證書。如果您使用自簽名證書,請參閱<u>在PCCE解決方案中交換自簽名證書。</u>

**3.檢查**傳輸設定,確保此產品例項能夠與思科通訊。本檔案使用HTTP/HTTPS代理。確保新增適當 的值,然後選擇「儲存」。

4.確保許可證型別設定為根據您的智慧帳戶註冊進行適當選擇。本文檔使用了「綜合彈性」選項。

5.復制從Cisco Software Center產生的權杖。

6.在SPOG \ License Management\"CVP"上,選擇「註冊」,然後輸入令牌到智慧許可產品註冊 ,然後選擇「註冊」。

| License Management.                                                                                                    |                                                                                                    |  |
|----------------------------------------------------------------------------------------------------|----------------------------------------------------------------------------------------------------|--|
| <ul> <li>No, on control is Extractic much. To segme part the<br/>1. Secure part has been assess as a de-fine cliff<br/>2. Cas as "Anoppet" Settings of animity part must de-<br/>3. Caliptin to any English Calipting and these funct former form<br/>independent on the must decame animality for a<br/>setting.</li> </ul> | and the provided the second second se |  |
| - One and a Postal Defended Support Support of Super-                                                                                                    | Produce former type viscous to Comparisonal Tex. Secure that discuss loaner type watches<br>acts loaner type of the time of publical to avoid product gamp out of complexes.<br>Descel that as there executing to the URL publical is your Starts Did Home antique. By default the<br>execution sinceral ancess. The time is an index hole for equivalence is the time of COM.                                                                                                    |  |
| Smart Learning Status - CAM (Lopa powerski alrean<br>Replaces Nave                                                                                                    | To implice the product for Smart Televise Technic implication, partic Tel Pedeat Instance Telepiseties<br>States particularly from Technical Messagerier pair TeleVision (2019)                                                                                                    |  |
| Lionas Autoriptio-Bone<br>Report-Caritolist Possierantip                                                                                                    | Particle for the former of the second second |  |
| Exiltenents for Competensive Res                                                                                                    | Benginer this protoci insume full-cody registered                                                                                                    |  |
| Litera fera                                                                                                    | Court Bogen                                                                                                    |  |

7. 請注意,「Registration Status(註冊狀態)」為「Registered(已註冊)」,「License Authorization Status(許可證授權狀態)」為「Authorized(已授權)」。

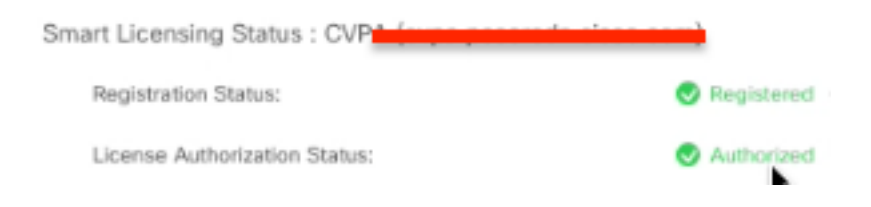

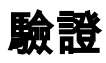

目前沒有適用於此組態的驗證程序。

### 疑難排解

智慧許可證註冊失敗的情況有很多。以下是一些最常見的場景,以及如何對其進行故障排除。

### 慿證

如上面所指定,當您登入到SPOG時,在SPOG \ License Management中,選擇CVP,然後選擇 CVP節點,您將看到此錯誤,如下圖所示。

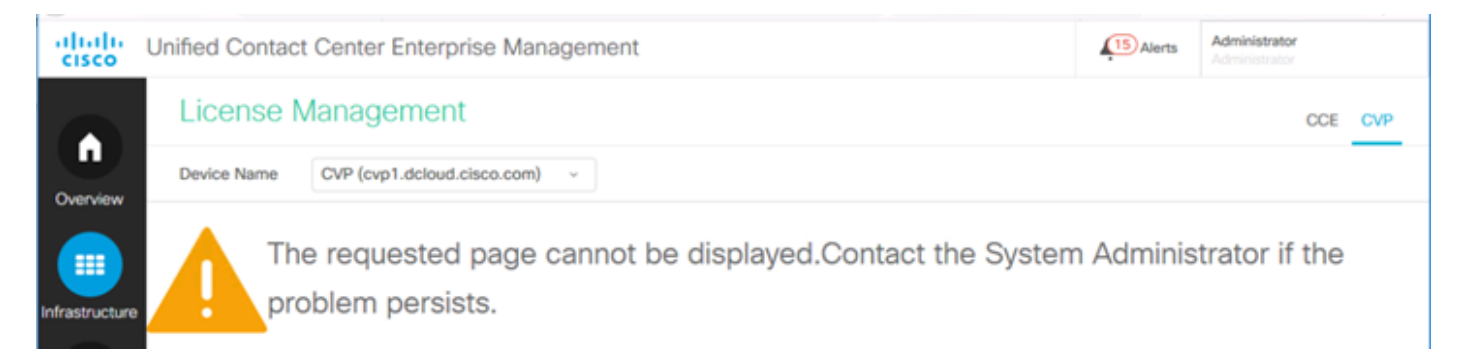

這表示未在AW伺服器和CVP伺服器之間交換自簽名證書,或未實施CA簽名證書。按照本文檔實施 CA簽名證書<u>PCCE CA簽名</u>或者,如果您使用自簽名證書,請參閱<u>在PCCE解決方案中交換自簽名</u> <u>證書。</u>

#### 令牌故障

在SPOG \ License Management(SPOG \ License Management)中,選擇Register(註冊)並將令 牌輸入到Smart Licensing Product Registration(智慧許可產品註冊),然後按一下Register(註冊 ),您將看到以下錯誤:

#### 出現錯誤

#### 執行LcsClient#identityCert(Map)時出錯

這表明已多次嘗試註冊許可證,導致某些許可證條目被阻止。在嘗試清除許可證條目之前,請確認 問題。

步驟1. 導覽至 C:\cisco\cvp\logs\wsm\

步驟2.開啟最新的智慧許可證日誌: smartAgent.XXXX。其中XXXX是日期

步驟3.搜尋「authorizationFailedReason=Data and signature do not match」。

步驟4.如果在檔案中發現簽名錯誤,則表示許可證條目被阻止且需要清除。

以下是存在問題的日誌檔案的片段。

附註:需要在非工作時間執行這些步驟,因為您需要停止呼叫伺服器和WSM服務。

步驟1.導覽至**C:\Cisco\CVP\conf**\,然後備份.sltruststore**檔案**夾。 步驟2.刪除該資料夾中的檔案。 步驟3.啟動呼叫伺服器和WSM服務。 步驟4.再次嘗試註冊智慧許可證。